## Anmeldung zur Sprechstunde mit dem Schulmanager Online

Im Rahmen dieser kurzen Schritt-für-Schritt-Anleitung wird beschrieben, wie Sie mit dem Schulmanager Online einen Sprechstundentermin an der Realschule Hauzenberg buchen können.

## Wichtiger Hinweis:

Bitte sagen Sie Termine, die Sie nicht wahrnehmen können, rechtzeitig ab, damit sie wieder für andere Eltern freigegeben werden.

- 1. Melden Sie sich am Schulmanager mit Ihren Zugangsdaten an.
- 2. Rufen Sie die Funktion Termin buchen auf.

| Her                                          | zlich | willkommen, Moritz Mu | istermann              |
|----------------------------------------------|-------|-----------------------|------------------------|
| 🗮 Kommende Termine                           |       | 🗹 Klassenarbeiten     | M Sprechstundentermine |
| Montag, 12.10.2020<br>Fotoaktion nach Plan   | ^     | Klassenarbeit Stunde  | Keine Termine gebucht  |
| Dienstag, 13.10.2020<br>Fotoaktion nach Plan |       | Deutsch               | Termin buchen          |

3. In der Übersicht sehen Sie nun alle Lehrkräfte Ihres Kindes und deren Sprechzeiten. Durch einen Klick auf + Termin buchen können Sie einen Termin buchen.

| © Zurück zur Startseite<br>Sprechstunden buch                                | en              |
|------------------------------------------------------------------------------|-----------------|
| Englisch<br>Sprechstunde: Montag, 10:15 - 11:00 Uhr                          | + Termin buchen |
| Deutsch, Geschichte<br>Sprechstunde: Mittwoch, 09:30 - 10:15 Uhr             | + Termin buchen |
| Klassenlehrer, Physik, Mathematik<br>Sprechstunde: Montag, 09:30 - 10:15 Uhr | + Termin buchen |

4. Wählen Sie den für Sie passenden Zeitpunkt und geben Sie nötigenfalls eine Nachricht ein. Durch einen Klick auf Speichem wird der Termin übernommen.

| Termin    |                               | ~ |           |         |
|-----------|-------------------------------|---|-----------|---------|
| lachricht | 19 10 2020 09:30 - 09:45 Ubr  |   |           |         |
|           | 19.10.2020, 09:45 - 10:00 Uhr |   |           |         |
|           | 19.10.2020, 10:00 - 10:15 Uhr |   |           |         |
|           | 26.10.2020, 09:30 - 09:45 Uhr |   |           | ,af     |
|           | 26.10.2020, 09:45 - 10:00 Uhr |   |           | _       |
|           | 26.10.2020, 10:00 - 10:15 Uhr |   | Abbrechen | Speiche |
|           | 02.11.2020, 09:30 - 09:45 Uhr |   |           |         |
|           | 02.11.2020, 09:45 - 10:00 Uhr |   |           |         |
|           | 02.11.2020, 10:00 - 10:15 Uhr |   |           |         |
|           | 09.11.2020, 09:30 - 09:45 Uhr |   |           |         |
|           | 09.11.2020, 09:45 - 10:00 Uhr |   |           |         |
|           | 09.11.2020, 10:00 - 10:15 Uhr |   |           |         |

## Anmeldung zur Sprechstunde mit dem Schulmanager Online

5. Bestätigen Sie die Zusammenfassung Ihres Termins.

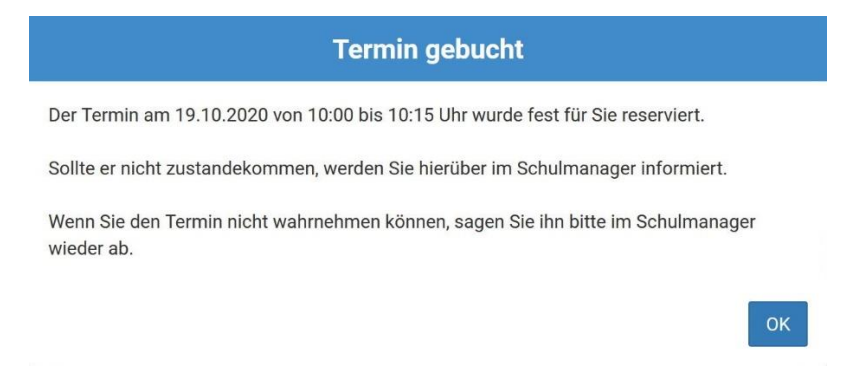

6. In der Übersicht sehen Sie alle eingetragenen Termine und können diese gegebenenfalls wieder löschen.

| O Zurück zur Startseite                                          | e                                                |
|------------------------------------------------------------------|--------------------------------------------------|
| Sprechstunden b                                                  | ouchen                                           |
| Englisch<br>Sprechstunde: Montag, 10:15 - 11:00 Uhr              | + Termin buchen                                  |
| Deutsch, Geschichte<br>Sprechstunde: Mittwoch, 09:30 - 10:15 Uhr | + Termin buchen                                  |
| Klassenlehrer, Physik,<br>Mathematik                             | Termin gebucht:<br>19.10.2020, 10:00 - 10:15 Uhr |
| Sprechstunde: Montag, 09:30 - 10:15 Uhr                          | 🛅 Termin löschen                                 |

7. Auch in Ihrer Übersicht auf der Startseite wird dieser Termin nun angezeigt.

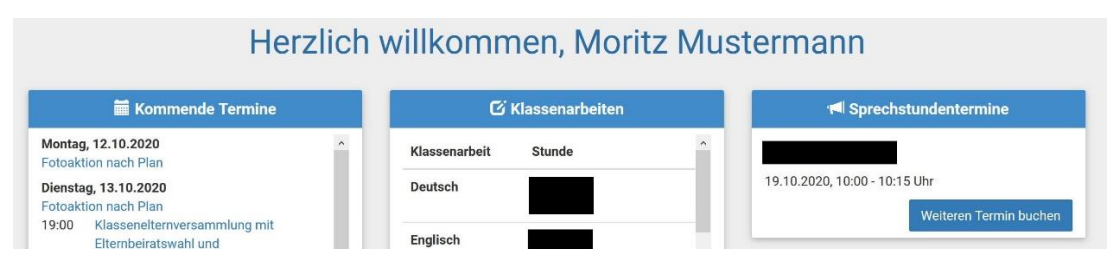